Instituto Presbiteriano Mackenzie PMR - Programa Mackenzie de Renovação 2024

# Tutorial do Portal do Aluno

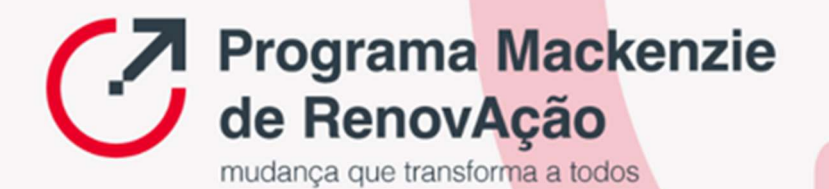

# Sumário

| 1 Acessando o Portal do Aluno | 2  |
|-------------------------------|----|
| 1.1 Onde acessar              | 2  |
| 1.2 Login                     | 2  |
| 2 Apresentando os menus       | 3  |
| 2.1 Mural                     | 4  |
| 2.2 Calendário                | 4  |
| 2.3 Grade Curricular          | 5  |
| 2.4 Quadro de Horários        | 7  |
| 2.5 Central do Aluno          | 7  |
| 2.5.1 Desempenho              | 7  |
| 2.5.2 Faltas                  | 8  |
| 2.5.3 Nota Falta/Unificada    | 8  |
| 2.5.4 Notas                   | 9  |
| 2.5.5 Ocorrências             | 10 |
| 2.5.6 Plano de Aula           | 11 |
| 2.6 Secretaria                | 11 |
| 2.6.1 Requerimentos           | 11 |
| 2.7 Oportunidades             | 12 |
| 2.7.1 Atividades Curriculares | 12 |
| 2.8 Financeiro                | 13 |
| 2.9 Negociação on-line        | 14 |
| 2.10 Avaliação Institucional  | 15 |
| 2.11 Relatórios               | 15 |

Este tutorial tem o objetivo de apresentar as funcionalidades do Portal do Aluno.

## 1 Acessando o Portal do Aluno

#### 1.1 Onde acessar

O acesso ao Portal do Aluno, ocorre através do link: mackenzie.br/novo-portal

#### 1.2 Login

Ao abrir a página do Portal do Aluno, você deverá preencher os campos abaixo:

Usuário: Registro Acadêmico (RA)

#### Senha: ddmmaaaa

Obs.: Caso não tenha recebido sua senha de acesso, verifique sua caixa de lixo eletrônico ou spam.

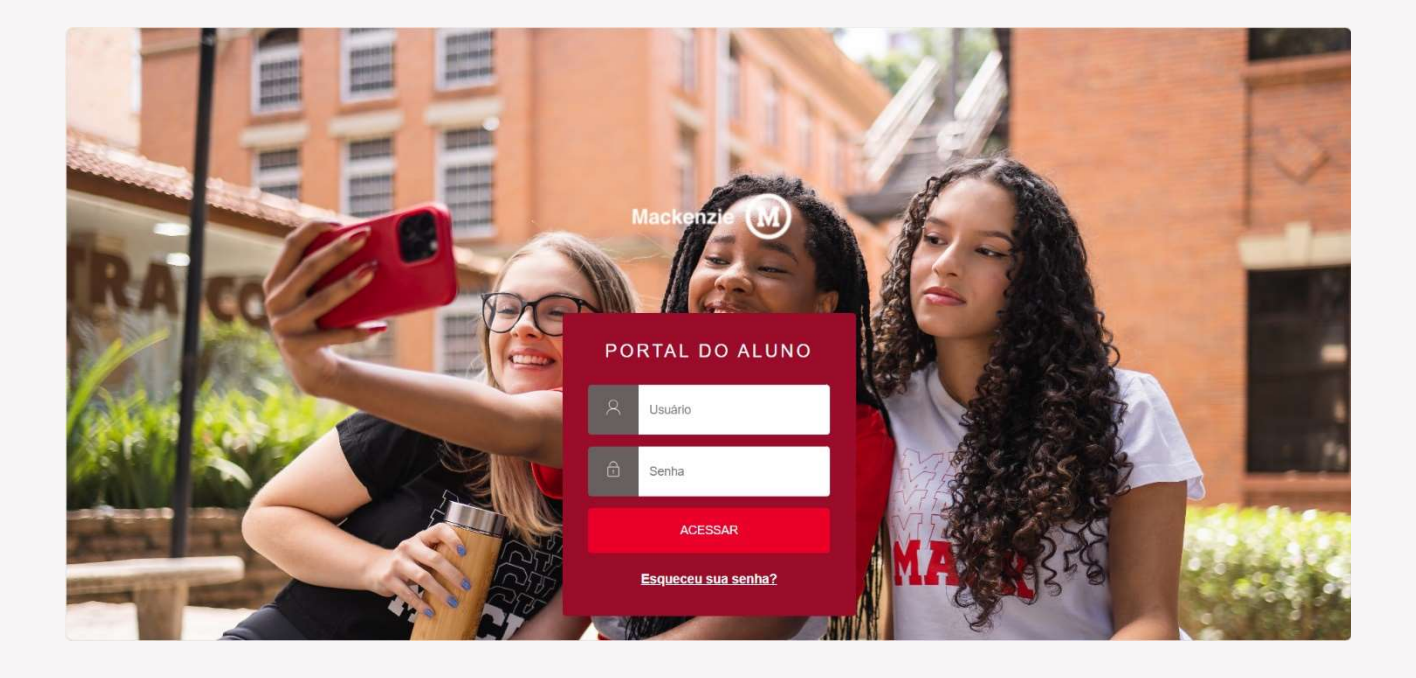

## 2 Apresentando os menus

Para navegar nas funcionalidades do portal, deverá ser utilizado o menu disponível na lateral esquerda da página. Ao selecionar o ícone Menu (destacado abaixo), serão exibidas as funcionalidades do portal.

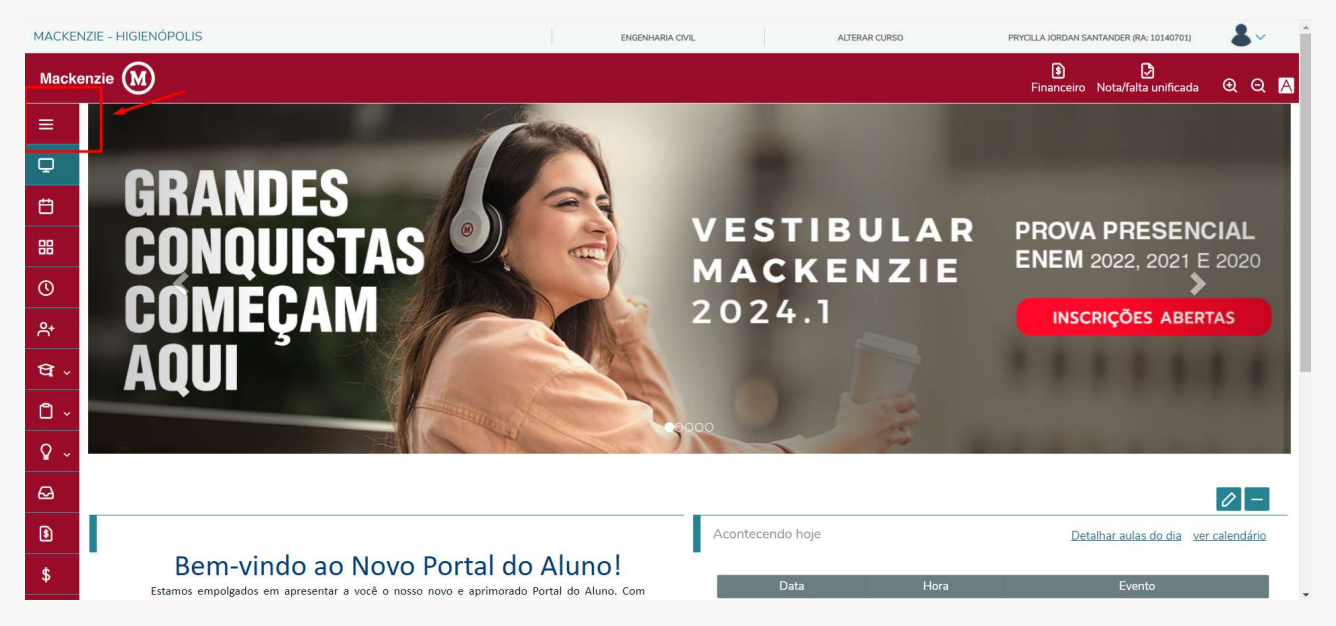

Obs.: Para fixar o menu, deve-se clicar sobre o símbolo do alfinete, destacado na imagem abaixo.

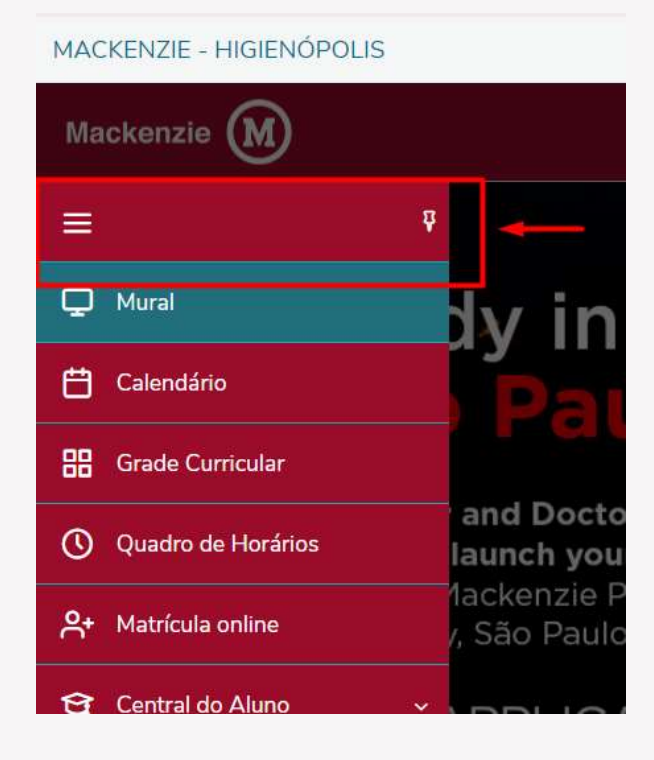

## 2.1 Mural

No mural serão divulgadas informações importantes de interesse da comunidade acadêmica, comunicados, documentos pendentes etc.

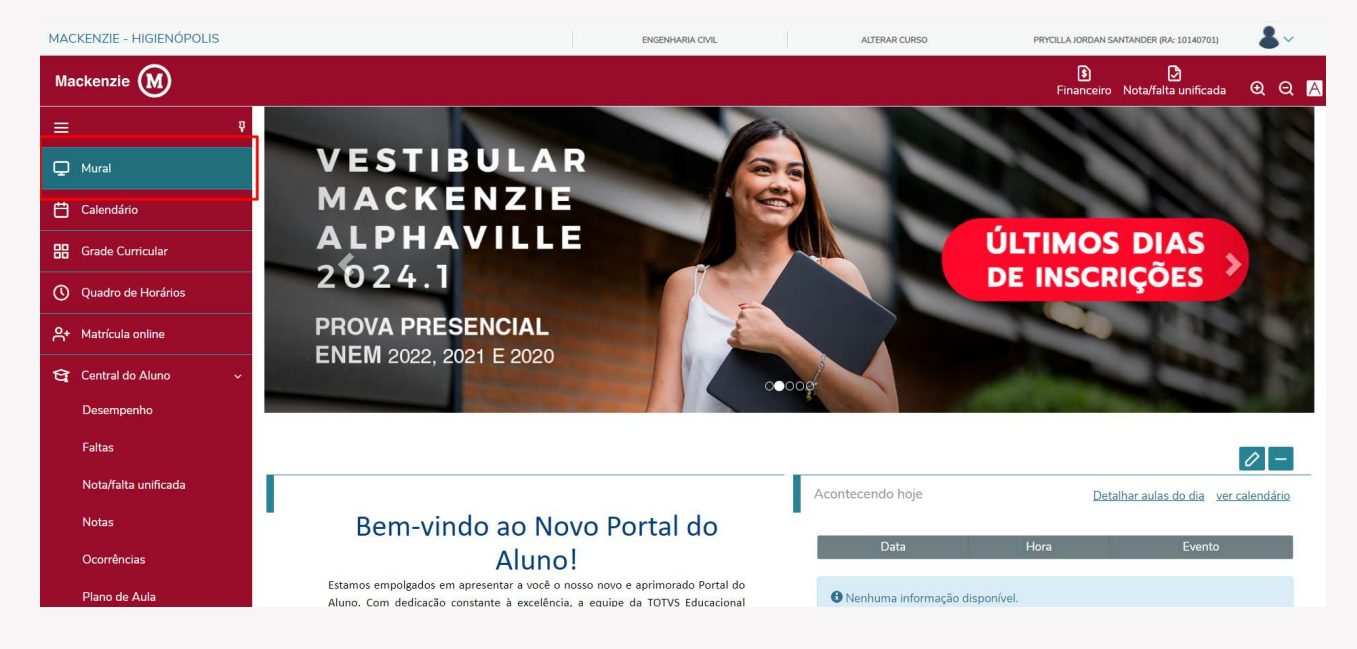

## 2.2 Calendário

No calendário é possível visualizar as aulas e mais informações lançadas pelos docentes, sendo possível visualizar por disciplina, dia, semana, mês ou em formato de agenda.

| Calendário: 202                                                                                                    | 3/2 ~         |                            |                                  |              |             |                 |  |  |  |  |
|----------------------------------------------------------------------------------------------------|---------------|----------------------------|----------------------------------|--------------|-------------|-----------------|--|--|--|--|
| isciplinas: TODAS                                                                                                    |               |                            | ~                                |              |             |                 |  |  |  |  |
| Deríodo de matrícula presencial       S Atividades inscritas         Deríodo de matrícula no Portal       Atividades inscritas         Oata limite de trancamento       Aulas         Datas de avaliação/provas       Data limite de entrega de trabalho |               |                            |                                  |              |             |                 |  |  |  |  |
| Hoje 🔸 🕨 🗎 nove                                                                                                    | embro de 2023 |                            |                                  |              | Dia Se      | mana Mês Agenda |  |  |  |  |
| domingo                                                                                                    | segunda-feira | terça-feira                | quarta-feira                     | quinta-feira | sexta-feira | sábado          |  |  |  |  |
| 29                                                                                                    | 30            | 31<br>• Aula: ClÊNCIA,     | 01<br>C Aula: CONHECIMENTO E<br> | 02           | 03          | (               |  |  |  |  |
| 05                                                                                                    |               | 07<br>O Aula: ClÊNCIA,<br> | 08<br>O Aula: CONHECIMENTO E<br> | 09           | 10          |                 |  |  |  |  |
| 12                                                                                                    | 13            | 14<br>🔿 Aula: CIÊNCIA,     | 15                               | 16           | 17          |                 |  |  |  |  |

## 2.3 Grade Curricular

Através do menu Grade Curricular, o aluno terá acesso a visualização de sua grade curricular completa com carga horária da disciplina, semestre/módulo e situação na disciplina.

É possível filtrar por situação e visualizar as disciplinas de acordo com o seu status.

| Macke        | enzie M                                                                                   |                                                                                |                                            |                                                                   |                                       |            |                  | )<br>Financ | eiro Nota/falta unifica | da QQ 🥂                 |
|--------------|-------------------------------------------------------------------------------------------|--------------------------------------------------------------------------------|--------------------------------------------|-------------------------------------------------------------------|---------------------------------------|------------|------------------|-------------|-------------------------|-------------------------|
| =<br>        | Grade<br>Habilitação: Habi<br>Matriz curricular:<br>Data de ingresso<br>Tipo de ingresso: | e Curricular<br>Ilitaçao Padrão<br>ENGENHARIA CIVIL - Habi<br>O Pendente 3 Não | ilitaçao Padrão<br>o Concluída 🛛 👩 Equival | Situação <b>Matriculado</b><br>Coeficiente de rendimento:<br>ente | Turno <b>Integral</b><br>Média globat |            |                  |             | G                       | 9 <u>Expandir Todos</u> |
| 0            | Todos                                                                                     | Em curso                                                                       | Pendentes                                  | Concluídos                                                        |                                       |            |                  |             |                         |                         |
| <del>ڳ</del> | I                                                                                         | Todas                                                                          |                                            | Disciplinas Obrigatórias                                          | Disciplinas Equivalentes              | Component  | tes Curriculares |             | Disciplinas Extras      |                         |
| ধ্ব -        | ▼ Etapa 0:                                                                                | i l                                                                            |                                            |                                                                   |                                       |            |                  |             |                         |                         |
| ۵ -          |                                                                                           | Período Letivo                                                                 | Código                                     | Disciplina                                                        | Situação                              | Nota/Conc. | Faitas           | Créditos    | СН                      | CH integr.              |
| ٥ پ          | 0                                                                                         | 2016/2                                                                         | ENEC50125                                  | CIENCIAS DO AMBIENTE                                              | Aprovado                              | 95.0000    | 0                | 2           | 2,00                    | 2,00                    |
|              | 0                                                                                         | 2016/2                                                                         | ENUN51118                                  | ETICA E CIDADANIA                                                 | Aprovado                              | 91.0000    | 0                | 2           | 2.00                    | 2,00                    |
| ₽            | 0                                                                                         | 2018/2                                                                         | ENEC50396                                  | FISICA GERAL E EXPERIMENTAL I                                     | Aprovado                              | 98,0000    | 5                | 5           | 5,00                    | 5,00                    |
| 8            | 0                                                                                         | 2017/1                                                                         | ENEC50451                                  | FUNDAMENTOS DE MATEMATICA                                         | Aprovado                              | 6,0000     | 0                | 4           | 4,00                    | 4,00                    |
|              | 0                                                                                         | 2020/2                                                                         | ENEC50598                                  | LINGUAGEM DE PROGRAMACAO                                          | Aprovado                              | 94.0000    | 0                | 5           | 5,00                    | 5.00                    |
| *            | 0                                                                                         | 2017/2                                                                         | ENEC50974                                  | QUIMICA GERAL                                                     | Aprovado                              | 6,0000     | 0                | 2           | 2,00                    | 2,00                    |
| ক্ষ          | 0                                                                                         | 2018/1                                                                         | ENEC51393                                  | CIENC, TECN E SOCIEDADE NAS ENG                                   |                                       |            |                  | 2           | 2,00                    |                         |
| Ø            |                                                                                           |                                                                                |                                            |                                                                   |                                       |            |                  |             | Total CH integ          | ralizada: 20,00         |
|              | ► Etapa 03                                                                                | 2                                                                              |                                            |                                                                   |                                       |            |                  |             |                         |                         |
| -            | ► Etapa 03                                                                                | 3                                                                              |                                            |                                                                   |                                       |            |                  |             |                         |                         |
| ×            | ► Etapa 04                                                                                | 4                                                                              |                                            |                                                                   |                                       |            |                  |             |                         |                         |

Ainda na Grade Curricular, para as disciplinas concluídas, é permitido visualizar a nota/conceito e total de faltas das disciplinas.

| Mack           | enzie M                                                                                                    |                                                                                       |                                                      |                                                                                         |                                        |            |                  | )<br>Finance | iro Nota/falta unific | ada QQA          |
|----------------|----------------------------------------------------------------------------------------------------|---------------------------------------------------------------------------------------|------------------------------------------------------|-----------------------------------------------------------------------------------------|----------------------------------------|------------|------------------|--------------|-----------------------|------------------|
| =<br>          | Grade<br>Habilitação: Habil<br>Matriz curricular:<br>Data de ingresso<br>Tipo de Ingresso<br>O Concluída<br>Todos | Curricular<br>Itaçao Padrão<br>ENGENHARIA CIVIL - Habil<br>Pendente 3 Não<br>Em curso | litaçao Padrão<br>• Concluída 🕐 Equivak<br>Pendentes | Situação <b>Matriculado</b><br>Conflictente de rendimento:<br>ante<br><b>Concluídos</b> | Turno: <b>Integral</b><br>Média globat |            |                  |              |                       | Q_Expandir Todos |
| ₽              | -                                                                                                    | Todas                                                                                 |                                                      | Disciplinas Obrigatórias                                                                | Disciplinas Equivalentes               | Component  | tes Curriculares |              | Disciplinas Extras    |                  |
| <del>ସ</del> - | ▼ Etapa 03                                                                                                    | 1                                                                                     |                                                      |                                                                                         |                                        |            |                  |              |                       |                  |
| Ū ~            |                                                                                                    | Período Letivo                                                                        | Código                                               | Disciplina                                                                              | Situação                               | Nota/Conc. | Faltas           | Créditos     | СН                    | CH integr.       |
| ٥.             | 0                                                                                                    | 2016/2                                                                                | ENEC50125                                            | CIENCIAS DO AMBIENTE                                                                    | Aprovado                               | 95,0000    | 0                | 2            | 2,00                  | 2,00             |
|                | 0                                                                                                    | 2016/2                                                                                | ENUN51118                                            | ETICA E CIDADANIA                                                                       | Aprovado                               | 91,0000    | 0                | 2            | 2,00                  | 2,00             |
| ⇔              | 0                                                                                                    | 2018/2                                                                                | ENEC50396                                            | FISICA GERAL E EXPERIMENTAL I                                                           | Aprovado                               | 98,0000    | 5                | 5            | 5.00                  | 5.00             |
| 3              | 0                                                                                                    | 2017/1                                                                                | ENEC50451                                            | FUNDAMENTOS DE MATEMATICA                                                               | Aprovado                               | 6,0000     | 0                | 4            | 4,00                  | 4,00             |
|                | Θ                                                                                                    | 2020/2                                                                                | ENEC50598                                            | LINGUAGEM DE PROGRAMACAO                                                                | Aprovado                               | 94,0000    | 0                | 5            | 5,00                  | 5,00             |
| \$             | 0                                                                                                    | 2017/2                                                                                | ENEC50974                                            | QUIMICA GERAL                                                                           | Aprovado                               | 6,0000     | 0                | 2            | 2,00                  | 2,00             |
| হ্য            | 0                                                                                                    | 2018/1                                                                                | ENEC51393                                            | CIENC, TECN E SOCIEDADE NAS ENG                                                         |                                        |            |                  | 2            | 2,00                  |                  |
| Ø              |                                                                                                    |                                                                                       |                                                      |                                                                                         |                                        |            |                  |              | Total CH inte         | gralizada: 20,00 |
| •              | ► Etapa 02                                                                                                    | 2                                                                                     |                                                      |                                                                                         |                                        |            |                  |              |                       |                  |
|                | ► Etapa 03                                                                                                    | 3                                                                                     |                                                      |                                                                                         |                                        |            |                  |              |                       |                  |
|                | Etana Or                                                                                                    |                                                                                       |                                                      |                                                                                         |                                        |            |                  |              |                       |                  |
|                | Etapa 04                                                                                                    | •                                                                                     |                                                      |                                                                                         |                                        |            |                  |              |                       |                  |

## 2.4 Quadro de Horários

No quadro de horários é possível visualizar em quais dias e horários as disciplinas serão ministradas, no período letivo selecionado.

| Quadro de Horário: 2023/2 ~ |                                                            |                                                                                                    |                                                                                                    |                                               |  |  |  |  |  |
|-----------------------------|------------------------------------------------------------|----------------------------------------------------------------------------------------------------|----------------------------------------------------------------------------------------------------|-----------------------------------------------|--|--|--|--|--|
|                             |                                                            |                                                                                                    |                                                                                                    |                                               |  |  |  |  |  |
| pendente da data de t       | érmino                                                     |                                                                                                    |                                                                                                    |                                               |  |  |  |  |  |
| Segunda                     | Terça                                                      | Quarta                                                                                                    | Quinta                                                                                                    | Sexta                                         |  |  |  |  |  |
|                             | CIÊNCIA, TECNOLOGIA E SOCIEDADE<br>01/08/2023 - 15/12/2023 |                                                                                                    |                                                                                                    |                                               |  |  |  |  |  |
|                             | CIÊNCIA, TECNOLOGIA E SOCIEDADE<br>01/08/2023 - 15/12/2023 |                                                                                                    |                                                                                                    |                                               |  |  |  |  |  |
|                             |                                                            | CONHECIMENTO E INFORMACAO CONTABIL<br>01/11/2023 - 01/11/2023                                                                                 |                                                                                                    |                                               |  |  |  |  |  |
|                             |                                                            | CONHECIMENTO E INFORMACAO CONTABIL<br>01/11/2023 - 01/11/2023                                                                                 |                                                                                                    |                                               |  |  |  |  |  |
|                             | pendente da data de t<br>Segunda                           | Segunda Terça<br>* CIÊNCIA, TECNOLOGIA E SOCIEDADE<br>01/08/2023 - 15/12/2023<br>* CIÊNCIA, TECNOLOGIA E SOCIEDADE<br>01/08/2023 - 15/12/2023 | Segunda       Terça       Quarta         * CIÊNCIA, TECNOLOGIA E SOCIEDADE<br>01/08/2023 - 15/12/2023       Quarta         * CIÊNCIA, TECNOLOGIA E SOCIEDADE<br>01/08/2023 - 15/12/2023       Quarta         * CIÊNCIA, TECNOLOGIA E SOCIEDADE<br>01/08/2023 - 15/12/2023       Quarta         * CIÊNCIA, TECNOLOGIA E SOCIEDADE<br>01/08/2023 - 15/12/2023       Quarta         * CONHECIMENTO E INFORMACAO CONTABIL<br>01/11/2023 - 01/11/2023       01/11/2023 | Segunda       Terça       Quarta       Quinta |  |  |  |  |  |

Ainda no quadro de horários ao clicar no nome da disciplina é possível obter mais informações sobre a disciplina que está sendo ministrada.

|                                                          | CIÊNCIA, TECNOLOGIA E SO                                                                        | CIEDADE                                                                                                    | ×     | Q Q 🗚 |
|----------------------------------------------------------|-------------------------------------------------------------------------------------------------|----------------------------------------------------------------------------------------------------|-------|-------|
| Quadro de Horário: 2023/2 🗸                              | Código: ENUN60830<br>Créditos: 2,00<br>Turma: RJ04327901S<br>Filial: MACKENZIE - RIO DE JANEIRO | Modalidade: Presencial (Obrigatória)<br>Carga horária - CH: 2,00<br>Período: Etapa 01<br>Sítuação: Matriculado |       |       |
| 😢 Mostrar todos os horários independente da data de térm |                                                                                                 |                                                                                                    |       |       |
| Segunda                                                  | Informações do horário                                                                          |                                                                                                    |       | Sexta |
|                                                          | Horário: 07:30 - 08:20                                                                          |                                                                                                    |       |       |
|                                                          | 15/12/2023                                                                                      |                                                                                                    |       |       |
|                                                          | Prédio: 70 - MARQUES DE OLINDA 70                                                               |                                                                                                    |       |       |
|                                                          | Bloco: 03 - andar 03                                                                            |                                                                                                    | TABIL |       |
|                                                          | <b>Sala:</b> 308 - sala 308                                                                     |                                                                                                    |       |       |
|                                                          |                                                                                                 |                                                                                                    | TABIL |       |
|                                                          |                                                                                                 | Ver mais informações                                                                                           | 5     |       |
|                                                          |                                                                                                 |                                                                                                    |       |       |

## 2.5 Central do Aluno

Na Central do aluno é possível visualizar o desempenho do aluno, faltas, notas, ocorrências e plano de aula da disciplina.

#### 2.5.1 Desempenho

No submenu desempenho observa-se o desempenho de notas do discente durante o período letivo, em forma de gráfico.

![](_page_7_Figure_5.jpeg)

## 2.5.2 Faltas

No menu Faltas é disponibilizada a consulta das faltas, por período letivo.

| Faltas: 2023/2 ~                                                              |                                                                            |                                                                         |       |                     |            |  |  |  |  |  |  |
|-------------------------------------------------------------------------------|----------------------------------------------------------------------------|-------------------------------------------------------------------------|-------|---------------------|------------|--|--|--|--|--|--|
| Faltas por etapa Faltas por aula                                              |                                                                            |                                                                         |       |                     |            |  |  |  |  |  |  |
| Disciplinas:                                                                  | TODAS                                                                      |                                                                         | ~     |                     |            |  |  |  |  |  |  |
|                                                                               |                                                                            |                                                                         |       |                     |            |  |  |  |  |  |  |
| <ol> <li>Faltas dentri</li> </ol>                                             | o do limite 🛛 Paltas acima do                                              | p limite 🔞 Faltas próximas do limite                                    |       |                     |            |  |  |  |  |  |  |
| <ol> <li>Faltas dentr</li> <li>Arraste o cal</li> </ol>                       | o do limite 😢 Faltas acima do                                              | o limite 🤨 Faltas próximas do limite<br>aqui para agrupar               |       |                     |            |  |  |  |  |  |  |
| <ul> <li>Faltas dentri</li> <li>Arraste o cala</li> <li>Sit. Falta</li> </ul> | o do limite 🕜 Faltas acima do<br>peçalho de uma coluna e solte :<br>Filial | o limite 🗿 Faltas próximas do limite<br>aqui para agrupar<br>Disciplina | Turma | 1 - Total de Faltas | Percentual |  |  |  |  |  |  |

Ainda no menu Faltas, é possível filtrar as faltas por disciplinas ou todas.

| Faltas:                           | 2023/2 🗸                       |                                 |   |             |                     |            |            |
|-----------------------------------|--------------------------------|---------------------------------|---|-------------|---------------------|------------|------------|
| Faltas por eta                    | apa Faltas por aul             | a                               |   | 1           |                     |            |            |
| Disciplinas:                      | CIÊNCIA, TECNOLOGIA E          | SOCIEDADE (ENUN60830)           | ~ |             |                     |            |            |
|                                   | TODAS                          |                                 |   |             |                     |            |            |
| <ol> <li>Faltas dentro</li> </ol> | CIÊNCIA, TECNOLOGIA E          | SOCIEDADE (ENUN60830)           |   |             |                     |            |            |
|                                   | CONHECIMENTO E INFOR           | RMACAO CONTABIL (ENEC61366)     |   |             |                     |            |            |
|                                   | INTRODUCÃO AS CIENCI           | AS SOCIAIS (ENUN61098)          |   |             |                     |            |            |
| Arraste o cab                     | eçalho de uma coluna e solte a | iqui para agrupar               |   |             |                     |            |            |
| Sit. Falta                        | Filial                         | Disciplina                      |   | Turma       | 1 - Total de Faltas | Percentual |            |
| 0                                 | MACKENZIE - RIO DE<br>JANEIRO  | CIÊNCIA, TECNOLOGIA E SOCIEDADE | F | RJ04327901S |                     | 0%         | Ver faltas |
|                                   |                                |                                 |   |             |                     |            |            |

No menu falta ainda pode-se visualizar as faltas por aula, ou seja, selecionando a disciplina o aluno consegue visualizar as datas das faltas.

| Faltas       | 2023/2  | ~        |                 |              |             |     |             |         |  |
|--------------|---------|----------|-----------------|--------------|-------------|-----|-------------|---------|--|
| Faltas por e | etapa   | Faltas   | s por aula      |              |             |     |             |         |  |
| Disciplinas: | CIÊNCIA | , TECNOL | .OGIA E SOCIEDA | DE (ENUN6083 | 0)          |     | ~           |         |  |
| Etapas:      | TODAS   |          |                 |              |             |     | ~           |         |  |
| 15 30        | 90 180  | 360      | dias anteriores |              | dia/mês/ano | até | dia/mês/ano | Filtrar |  |

## 2.5.3 Nota Falta/Unificada

Neste menu é possível a consulta de todas as notas e faltas das disciplinas no período letivo.

| M                 | Universidade Presiditoriana<br>Mackenzie |          |        |       |    |              |               |     |             |                 | Q Q 🛛           |  |
|-------------------|------------------------------------------|----------|--------|-------|----|--------------|---------------|-----|-------------|-----------------|-----------------|--|
| ≡                 | Nota/Falta unificada:                    | 2022/2 ~ |        |       |    |              |               |     |             |                 |                 |  |
| Q                 | Disciplina                               | NI1      | NI2    | РІ    | NP | PROVA        | MÉDIA         | NI3 | MEDIA FINAL | TOTAL DE FALTAS | % DE FREQUENCIA |  |
| Ë                 | AEROPORTOS                               | 8,0000   | 7,0000 | THE . |    | SUBSTITUTIVA | INTERMEDIARIA |     | SEMESTRAL   |                 | 1               |  |
| 88                | CONCRETO PROTENDIDO                      |          |        |       |    |              |               |     |             |                 |                 |  |
| 0                 | ESTRUTURAS DE CONCRETO II                |          |        |       |    |              |               |     |             |                 |                 |  |
| 0                 | METODO DOS ELEMENTOS FINITOS             |          |        |       |    |              |               |     |             |                 |                 |  |
| <b>유</b> +        | PONTES                                   |          |        |       |    |              |               |     |             |                 |                 |  |
| <del>ପ</del> ୍ତ , | TRAB CONCL CURSO I-ENG CIVIL             |          |        |       |    |              |               |     |             |                 |                 |  |
|                   |                                          |          |        |       |    |              |               |     |             |                 |                 |  |
| Ô ~               |                                          |          |        |       |    |              |               |     |             |                 |                 |  |
| ₽ ~               |                                          |          |        |       |    |              |               |     |             |                 |                 |  |

## 2.5.4 Notas

No menu Notas, na aba Notas por etapas é disponibilizada a consulta das notas por etapas/período letivo.

| Notas: 2022/2 -                      |                                                             |                              |             |         |         |        |        |              |               |         |               |                |
|--------------------------------------|-------------------------------------------------------------|------------------------------|-------------|---------|---------|--------|--------|--------------|---------------|---------|---------------|----------------|
| Notas por etapas Avaliações Entregas |                                                             |                              |             |         |         |        |        |              |               |         |               |                |
| Disciplinas: TODAS v                 |                                                             |                              |             |         |         |        |        |              |               |         |               |                |
| Arraste o cabeça                     | Arraste o cabeçalho de uma coluna e solte aqui para agrupar |                              |             |         |         |        |        |              |               |         |               |                |
| Filial                               | Turma                                                       | Disciplina                   | Situação    | 1 - NI1 | 2 - NI2 | 3 - PI | 4 - NP | 5 - PROVA SU | 6 - MÉDIA INT | 7 - NI3 | 8 - MEDIA FIN |                |
| MACKENZIE -<br>CAMPINAS              | TESTE_TCC                                                   | AEROPORTOS                   | Matriculado | 8,0000  | 7.0000  |        |        |              |               |         |               | Ver avaliações |
| MACKENZIE -<br>CAMPINAS              | TESTE_TCC                                                   | CONCRETO PROTENDIDO          | Matriculado |         |         |        |        |              |               |         |               | Ver avaliações |
| MACKENZIE -<br>CAMPINAS              | TESTE_TCC                                                   | ESTRUTURAS DE CONCRETO II    | Matriculado |         |         |        |        |              |               |         |               | Ver avaliações |
| MACKENZIE -<br>CAMPINAS              | TESTE_TCC                                                   | METODO DOS ELEMENTOS FINITOS | Matriculado |         |         |        |        |              |               |         |               | Ver avaliações |
| MACKENZIE -<br>CAMPINAS              | TESTE_TCC                                                   | PONTES                       | Matriculado |         |         |        |        |              |               |         |               | Ver avaliações |
| MACKENZIE -<br>CAMPINAS              | TESTE_TCC                                                   | TRAB CONCL CURSO I-ENG CIVIL | Matriculado |         |         |        |        |              |               |         |               | Ver avaliações |
|                                      |                                                             |                              |             |         |         |        |        |              |               |         |               |                |

Ainda no menu Notas por etapas, é possível filtrar as notas por disciplinas ou de todas as disciplinas.

| M          | Universidade Presbilteriana<br>Mackenzie |                                    |                                |                                                        |             |        |         |        |        |              | Q Q 🛛           |
|------------|------------------------------------------|------------------------------------|--------------------------------|--------------------------------------------------------|-------------|--------|---------|--------|--------|--------------|-----------------|
| =          | Notas                                    | . 2022/2                           | ~                              |                                                        |             |        |         |        |        |              |                 |
| Q          | Notas                                    |                                    |                                |                                                        |             |        |         |        |        |              |                 |
| Ë          | Notas por e                              | etapas                             | Avali                          | ações Entregas                                         |             |        |         |        |        |              |                 |
| 88         |                                          | dan dalam Kurn                     |                                |                                                        |             |        |         |        |        |              |                 |
| 0          | Disciplinas:                             | TODAS                              |                                |                                                        |             |        | ×       |        |        |              |                 |
| ٩          | Arraste o c                              | AEROPORTO<br>CONCRETO<br>ESTRUTURA | OS (ENE)<br>PROTEN<br>AS DE CO | K50005)<br>IDIDO (ENEX50156)<br>DNCRETO II (ENEX50332) |             |        |         |        |        |              |                 |
| ধ্ব -      | Filial                                   | METODO DO<br>PONTES (EN            | DS ELEM                        | ENTOS FINITOS (ENEX50687)<br>1)                        |             |        | 2 - NI2 | 3 - PI | 4 - NP | 5 - PROVA SU | 6 - MÉDIA INT 7 |
| ۵ -        | MACKENZI<br>CAMPINA                      | E - TEST                           | E_TCC                          | AEROPORTOS                                             | Matriculado | 8,0000 | 7,0000  |        |        |              |                 |
| <b>♀</b> ~ | MACKENZI<br>CAMPINA                      | e -<br>.s                          | E_TCC                          | CONCRETO PROTENDIDO                                    | Matriculado |        |         |        |        |              |                 |
| \$         | MACKENZI                                 | E -<br>S TEST                      | E_TCC                          | ESTRUTURAS DE CONCRETO II                              | Matriculado |        |         |        |        |              |                 |
| \$<br>63   | CAMPINA                                  | E - TEST                           | E_TCC                          | METODO DOS ELEMENTOS FINITOS                           | Matriculado |        |         |        |        |              |                 |

Na aba Avaliações é possível ver as notas das etapas, por atividades.

| Notas: 2022/2 ~                      |                                              |                  |      |               |            |           |  |
|--------------------------------------|----------------------------------------------|------------------|------|---------------|------------|-----------|--|
| Notas por etapas Availações Entregas |                                              |                  |      |               |            |           |  |
| isciplinas: TO                       | DDAS                                         |                  |      | v             |            |           |  |
| Acima da médi                        | ia 😢 Abaixo da média 🏮 Aguardando nota 🔞 Per | ndente 👩 Perdida |      |               |            |           |  |
| Arraste o cabeç                      | alho de uma coluna e solte aqui para agrupar |                  |      |               | 7          |           |  |
| Classificação                        | Disciplina                                   | Etapa            | Data | Atividade     | Valor Nota |           |  |
| 0                                    | AEROPORTOS                                   | NI1              |      | A             | 10.0000    | Detalhes  |  |
| 0                                    | AEROPORTOS                                   | NI1              |      | В             | 10,0000    | Detalhes  |  |
| •                                    | AEROPORTOS                                   | NI1              |      | C             | 10.0000    | Detalhes  |  |
| 4                                    | AEROPORTOS                                   | NIL              |      | D             | 10,0000    | Detalhes  |  |
| 4                                    | AEROPORTOS                                   | NI1              |      | E             | 10.0000    | Detalhes  |  |
| 0                                    | AEROPORTOS                                   | NI1              |      | PESO DA ETAPA | 0.0000     | Detalhes  |  |
| 0                                    | CONCRETO PROTENDIDO                          | NI1              |      | A             | 10.0000    | Detalhes  |  |
| 0                                    | CONCRETO PROTENDIDO                          | NI1              |      | В             | 10,0000    | Detalhes  |  |
| 0                                    | CONCRETO PROTENDIDO                          | NI1              |      | C             | 10.0000    | Detalhes  |  |
| 0                                    | CONCRETO PROTENDIDO                          | NI1              |      | D             | 10.0000    | Detalhes  |  |
| 0                                    | CONCRETO PROTENDIDO                          | NI1              |      | E             | 10.0000    | Detalhes  |  |
| 0                                    | CONCRETO PROTENDIDO                          | NI1              |      | PESO DA ETAPA | 0,0000     | Detalhes  |  |
| 0                                    | ESTRUTURAS DE CONCRETO II                    | NILL             |      |               | 10,0000    | Detailses |  |

## 2.5.5 Ocorrências

No ícone Ocorrências é possível visualizar ocorrências acadêmicas e financeiras do aluno.

| Mackenzie M                    |                                                                                             | Financeiro Nota/falta unificada | ର୍ ର୍ 🗚 |
|--------------------------------|---------------------------------------------------------------------------------------------|---------------------------------|---------|
| = <sup>9</sup>                 |                                                                                             |                                 |         |
| 💭 Mural                        | Ocorrências(1) 2023/2 v                                                                     |                                 |         |
| 🛱 Calendário                   | ALUNO DESACATOU PROFESSOR EM SALA:<br>Grupe: OCORRENCIA DISCIPLUNAR DISCIPLUNAR DISCIPLUNAR |                                 |         |
| Grade Curricular               | Responsivel polo cadastro:<br>Turma: RU43279015 Etapa:                                      |                                 |         |
| Quadro de Horários             | A Ocultar detailhes                                                                         |                                 |         |
| A+ Matrícula online            |                                                                                             |                                 |         |
| 😫 Central do Aluno 🗸 🗸         |                                                                                             |                                 |         |
| Desempenho                     |                                                                                             |                                 |         |
| Faltas<br>Natoffalta unificada |                                                                                             |                                 |         |
| Notas                          |                                                                                             |                                 |         |
| Ocorrências                    |                                                                                             |                                 |         |
| Piano de Aula                  |                                                                                             |                                 |         |
| Secretaria ~                   |                                                                                             |                                 |         |
| Requerimentos                  |                                                                                             |                                 |         |
| Q Oportunidades ~              |                                                                                             |                                 |         |
| -<br>Atividades Curriculares   |                                                                                             |                                 |         |

## 2.5.6 Plano de Aula

No Plano de aula, ao selecionar da data da aula, visualiza-se os planos de aulas elaborados pelo professor da disciplina para o dia selecionado.

| Plano de Aula: 10/10/2023 📓 Filtrar                                     |                                      |                    |
|-------------------------------------------------------------------------|--------------------------------------|--------------------|
| Disciplinas: CIÊNCIA, TECNOLOGIA E SOCIEDADE (ENUN60830)                | ~                                    |                    |
| Aula 21<br>Disciplina: CIÊNCIA, TECNOLOGIA E SOCIEDADE<br>Início: 07:30 | Turma: RJ04327901S<br>Término: 08:20 | Tipo: Aula teórica |
| Aula 22<br>Disciplina: CIÊNCIA, TECNOLOGIA E SOCIEDADE<br>Início: 08:20 | Turma: R/04327901S<br>Término: 09:10 | Tipo: Aula teórica |
|                                                                         |                                      |                    |

#### 2.6 Secretaria

#### 2.6.1 Requerimentos

No menu Secretaria – Requerimentos, é possível realizar solicitações para os setores de atendimento do Mackenzie e que serão tratados e solucionados de forma online.

|                      | Requerimentos                                        |                                                                                                    |           |              |  |
|----------------------|------------------------------------------------------|----------------------------------------------------------------------------------------------------|-----------|--------------|--|
| 🖵 Mural              | requentitentos                                       | Nequeimentos                                                                                                    |           |              |  |
| Calendário           | Disponíveis Solicitados                              |                                                                                                    |           |              |  |
| Grade Curricular     |                                                      |                                                                                                    |           |              |  |
| Quadro de Horários   | Requerimentos disponíveis: Todos                     | os grupos de atendimento                                                                                                    | ~         |              |  |
|                      | Тіро                                                 | Grupo de atendimento                                                                                                    | Valor     |              |  |
| A+ Matrícula online  | ACOMPANHAMENTO ESPECIAL DE<br>ALUNOS - GRADUAÇÃO     | CRM SECRETARIA ACADEMICA - GRADUAÇÃO                                                                                                    | R\$0.00 * | ver detalhes |  |
| 😋 Central do Aluno 🕓 | ALTERAÇÃO DE DADOS                                   | CRM SECRETARIA ACADEMICA - GRADUAÇÃO                                                                                                    | R\$0.00 * | ver detalhes |  |
| Desempenho           | CADASTRAIS- GRADUAÇÃO                                |                                                                                                    |           |              |  |
| Faltas               | ANEXO DOCUMENTOS BOLSA<br>FILANTR. GERAL - GRADUAÇÃO | CRM BOLSAS - GRADUAÇÃO                                                                                                    | R\$0.00 * | ver detalhes |  |
| Nota/falta unificada | ANEXO DOCUMENTOS BOLSA<br>INSTITUCIONAL - GRADUAÇÃO  | CRM BOLSAS - GRADUAÇÃO                                                                                                    | R\$0.00*  | ver detalhes |  |
| Notas                | ANEXO DOCUMENTOS<br>SOLICITAÇÃO PROUNI -             | CRM FINANCIAMENTO - GRADUAÇÃO                                                                                                    | R\$0.00 * | ver detalhes |  |
| Ocorrências          | GRADUAÇÃO                                            | A second state and a concern state state on a system of the second state of the second state of the |           |              |  |
| Plano de Aula        | APROVEITAMENTO DE CRÉDITOS -<br>GRADUAÇÃO            | CRM SECRETARIA ACADEMICA - GRADUAÇÃO                                                                                                    | R\$0.00 * | ver detalhes |  |
|                      | ATENDIMENTO EXEMPLO - 2                              | CRM - EXEMPLO                                                                                                    | R\$0.00 * | ver detalhes |  |
| Secretaria 🔹         | ATENDIMENTO EXEMPLO 1                                | CRM - EXEMPLO                                                                                                    | R\$0.00 * | ver detalhes |  |
| Requerimentos        | ATENDIMENTO EXERCÍCIO - 1                            | CRM - CAPACITAÇÃO                                                                                                    | R\$0.00 * | ver detalhes |  |
|                      | ATENDIMENTO EXERCÍCIO - 2                            | CRM - CAPACITAÇÃO                                                                                                    | R\$0.00*  | ver detalhes |  |
| Oportunidades        | ATIVIDADE COMPLEMENTAR                               | GESTÃO DE PESSOAS - REQUERIMENTOS                                                                                                    | R\$0.00 * | ver detalhes |  |
| Monitoria            | ATIVIDADE COMPLEMENTAR                               | CRM - SISTEMAS SATELITES                                                                                                    | R\$0,00 * | ver detalhes |  |

Na aba Solicitados, vê-se as solicitações realizadas pelo aluno, bem como as tratativas realizadas e solução dada para cada requerimento.

| Requerimentos                                             |                                        |
|-----------------------------------------------------------|----------------------------------------|
| Disponíveis Solicitados                                   |                                        |
| Requerimentos Solicitados: Todos os grupos de atendimento | *                                      |
| 8 Em andamento O Concluído O Cancelado                    |                                        |
| Filtrar por Nº Protocolo                                  |                                        |
|                                                           |                                        |
| BOLSA FILANTRÓPICA RENOVAÇÃO - GRADUAÇÃO                  |                                        |
| Abertura: 18/09/2023 16:40:50                             | Protocolo: 525                         |
| Status: Concluído confirmado                              | Etapa Atual: 06 - FINALIZADO           |
|                                                           | ▼ Exibir detalhes                      |
| BOLSA FILANTRÓPICA RENOVAÇÃO - GRADUAÇÃO                  |                                        |
| Abertura: 18/09/2023 16:31:40                             | Protocolo: 523                         |
| Status: Cancelado                                         | Etapa Atual: 07 - INDEFERIDO           |
|                                                           | ▼ Exibir detalhes                      |
| TERMO PARA RENOVAÇÃO DE BOLSA - GRADUAÇÃO                 |                                        |
| Abertura: 14/09/2023 12:13:31                             | Protocolo: 431                         |
| Status: Concluído confirmado                              | Etapa Atual: 03 - ATENDIMENTO DEFERIDO |
|                                                           | ▼ Exibir detalhes                      |
|                                                           |                                        |

#### 2.7 Oportunidades

#### 2.7.1 Atividades Curriculares

No menu Atividades Curriculares, aba Inscrever é possível realizar inscrição para atividades que estão disponíveis para o curso do aluno. Como por exemplo, cursos de extensão, palestras, workshops etc.

| Mackenzie M                        |                                                                                |                                                          | B D<br>Financeiro Nota/falta unificada Q Q 🛕 |
|------------------------------------|--------------------------------------------------------------------------------|----------------------------------------------------------|----------------------------------------------|
| ≡ °                                | Ativida das Cumiendamen                                                        |                                                          |                                              |
| 🖵 Mural                            | Atividades Curriculares.                                                       |                                                          |                                              |
| Calendário                         | Inscrever Atividades Inscritas                                                 |                                                          |                                              |
| Grade Curricular                   | Atividades Disponíveis TODOS os componentes 🗸                                  |                                                          |                                              |
| O Quadro de Horários               | 🔕 Aberto para inscrições 🧧 Últimas vagas 🍙 Últimos dias 🙆 Vagas esgotadas      |                                                          |                                              |
| A+ Matricula online                | Abvidade Ofertada                                                              |                                                          | Of inscrewer                                 |
| 😭 Central do Aluno 🗸               | Componente: ATIVIDADES COMPLEMENTARES<br>Inicio da inscrição: 8 de nov de 2023 | Modalidade: ENSINO<br>Inicio atividade: 8 de nov de 2023 |                                              |
| Secretaria ^                       | Término da inscrição: 30 de nov de 2023<br>Carga horária aproveitada:          | Término atividade: 30 de nov de 2023                     |                                              |
| Requerimentos                      |                                                                                | ▼ Exibir detalhes                                        |                                              |
| ♀ Oportunidades 🗸 🗸                |                                                                                |                                                          |                                              |
| Atividades Curriculares            |                                                                                |                                                          |                                              |
| <table-cell> Arquivos</table-cell> | J.                                                                             |                                                          |                                              |
| Financeiro                         |                                                                                |                                                          |                                              |
| \$ Financeiro                      |                                                                                |                                                          |                                              |
| 🕅 Negociação on-line               |                                                                                |                                                          |                                              |
| Avaliação Institucional            |                                                                                |                                                          |                                              |

Na aba Atividades Inscritas, é possível ver as atividades curriculares em que o aluno está inscrito, podendo estar com o status de não iniciada, em andamento ou concluída.

| Atividades Curriculares:                      |                               |  |
|-----------------------------------------------|-------------------------------|--|
| Inscrever Atividades Inscritas                |                               |  |
| Atividades Inscritas (2) TODOS os componentes | v                             |  |
| 🚯 Não iniciada 👩 Em andamento 👩 Concluída     |                               |  |
| 2 ATIVIDADE INTEGRADORA                       |                               |  |
| Componente: ATIVIDADES COMPLEMENTARES         | Modalidade: EXTENSÃO          |  |
| Início atividade do aluno: 11 de ago de 2023  | Carga horária: 4              |  |
| Término atividade do aluno: 31 de dez de 2023 | Carga horária aproveitada: 50 |  |
|                                               | ▼ Exibir detalhes             |  |
| 2 ATIVIDADE INTEGRADORA                       |                               |  |
| Componente: ATIVIDADES COMPLEMENTARES         | Modalidade: EXTENSÃO          |  |
| Início atividade do aluno: 11 de ago de 2023  | Carga horária: 4              |  |
| Término atividade do aluno: 31 de dez de 2023 | Carga horária aproveitada: 50 |  |
|                                               | ▼ Exibir detalhes             |  |
|                                               |                               |  |
|                                               |                               |  |

#### 2.8 Financeiro

No menu financeiro, abas Vencidos e aba Pagos é possível visualizar os boletos gerados para o aluno (mensalidades, matrículas e taxas acadêmicas). Na aba de Vencidos será possível emitir o boleto e ainda realizar o pagamento da parcela através do código de barras do boleto, PIX e cartão de crédito (somente na matrícula).

| Mackenzie M             |                                                                                                    | 🖪 🛃 🛃 Financeiro Nota/falta unificada 🔍 🔍 🗛 |
|-------------------------|----------------------------------------------------------------------------------------------------|---------------------------------------------|
| = <sup>9</sup>          | Finance and the second second s |                                             |
| 🖵 Mural                 |                                                                                                    |                                             |
| 💾 Calendário            | Usualizar todos os dependentes                                                                                                    |                                             |
| Grade Curricular        | Legenda                                                                                                    |                                             |
| Quadro de Horários      | Dorece envision para cooring a increasaa<br>Opções de pagamento indisponíveis, pois o boleto encontra-se inativo.     Opções de pagamento indisponíveis, pois o boleto encontra-se inativo.                                                                                                    |                                             |
| 음 Matrícula online      |                                                                                                    |                                             |
| 😭 Central do Aluno 🛛 🗸  | Vencidos Pagos Beneficios                                                                                                    |                                             |
| 🗋 Secretaria 🗸 🗸        | Fevereiro2023                                                                                                    |                                             |
| Oportunidades ~         | DIOGO PARETO DE SOUZA Periodo tetivo: 2023/1 Vencimiento<br>10/02/2023                                                                                                    |                                             |
| 😡 Arquivos              | Exbir detaihamento                                                                                                    |                                             |
| Financeiro              | Marce/2023                                                                                                    |                                             |
| \$ Financeiro           | R\$2.500,00 Periodiamic Ulicul Partici Di SudZa E<br>Di OGO PAREITO DE SULZA Periodo letivo: 2023/1 Ulicul Partici Di EsulZa Vencimento                                                                                                    | 🖬 Cartão 🙀 Pix 🛄 Boleto 🗸                   |
| Negociação on-line      | Existin detalhamento                                                                                                    |                                             |
| Avaliação Institucional | Abril/2023                                                                                                    |                                             |
| Relatórios              | R\$2.500,00 Responsável: DIOGO PARETO DE SOUZA                                                                                                    | 💳 Cartão 🔯 Pix 🗰 Boleto 🗸                   |
| Widgets 🗸               |                                                                                                    |                                             |

Ainda nesta tela, na aba Benefício, é possível a consulta das bolsas e/ou descontos que o aluno possui.

| Mackenzie M               |                                                                            |                                                    |                                   | 🖪 🛃<br>Financeiro Nota/falta unificada 🔍 Q 🗛 |
|---------------------------|----------------------------------------------------------------------------|----------------------------------------------------|-----------------------------------|----------------------------------------------|
| = °                       |                                                                            |                                                    |                                   | <b>1</b>                                     |
| 🖵 Mural                   | Financeiro: 2023/1 -                                                       |                                                    |                                   |                                              |
| 런 Calendário              | Desconsiderar filtro de periodo letivo     Visualizar todos os dependentes |                                                    |                                   |                                              |
| 🔡 Grade Curricular        | Legenda                                                                    |                                                    |                                   |                                              |
| O Quadro de Horários      | Benefícios ativos. Benefícios inativos.                                    |                                                    |                                   |                                              |
| A+ Matrícula online       |                                                                            |                                                    |                                   |                                              |
| 😋 Central do Aluno 🗸 🗸    | Vencidos Pagos Benefícios                                                  |                                                    |                                   |                                              |
| 🖞 Secretaria 🗸 👻          | Serviços: TODOS                                                            |                                                    | *                                 |                                              |
| Oportunidades ~           | 1                                                                          |                                                    |                                   |                                              |
| 🙆 Arquivos                | 101 - FILANTROPIA - GRADUAÇÃO<br>MENSALIDADE 2023/1                        | Contrato: 800<br>Parcela inicial: 1                | Desconto: 50%<br>Parcela final: 1 | Data concessão:                              |
| Financeiro                |                                                                            | Data autorização: 18/09/2023                       |                                   | 18/09/2023                                   |
| \$ Financeiro             | 201 - PROUNI                                                               | Contrato: 800                                      | Desconto: 100%                    | Ē                                            |
| 🕅 Negociação on-line      | MENSALIDADE 2023/1                                                         | Parcela inicial: 1<br>Data autorização: 14/09/2023 | Parcela final: 6                  | Data concessão:<br>14/09/2023                |
| Ø Avaliação Institucional | 1                                                                          |                                                    |                                   |                                              |
| Relatórios                |                                                                            |                                                    |                                   |                                              |
| Widgets v                 |                                                                            |                                                    |                                   |                                              |

#### 2.9 Negociação on-line

Quando o aluno possuir débitos financeiros junto ao Mackenzie, será possível realizar a negociação dos valores através do menu Negociação on-line.

A negociação será disponibilizada de acordo com as regras financeiras vigentes na Instituição.

| Mackenzie M               |                                                                    | D<br>Financeiro Nota/falta unificada 🍳 🍳 🕻 |
|---------------------------|--------------------------------------------------------------------|--------------------------------------------|
| <b>≡</b> <sup>¢</sup>     | Negociação                                                         |                                            |
| 🖵 Mural                   |                                                                    | (4)                                        |
| 💾 Calendário              |                                                                    | орсбез DE сомляжасãо                       |
| Grade Curricular          | i MARLEINA                                                         |                                            |
| O Quadro de Horários      | Não existem débitos financeiros disponíveis para realizar o acordo |                                            |
| A+ Matrícula online       |                                                                    |                                            |
| 😋 Central do Aluno 🗸 🗸    |                                                                    |                                            |
| 🗂 Secretaria 🗸 🗸          |                                                                    |                                            |
| Oportunidades ~           |                                                                    |                                            |
| 🔁 Arquivos                |                                                                    |                                            |
| S Financeiro              |                                                                    |                                            |
| \$ Financeiro             |                                                                    |                                            |
| 🕅 Negociação on-line      | -                                                                  |                                            |
| 😥 Avaliação Institucional |                                                                    |                                            |
| Relatórios                |                                                                    |                                            |
| Widgets ~                 |                                                                    |                                            |

## 2.10 Avaliação Institucional

No menu Avaliação Institucional, exibe as avaliações institucionais disponíveis para o discente responder. As avaliações são disponibilizadas de acordo com calendário definido pela Instituição.

| Mackenzie M               |                                    |                                   | 🗿 👂<br>Financeiro Nota/falta unificada 🍳 🍳 🗛 |
|---------------------------|------------------------------------|-----------------------------------|----------------------------------------------|
| ≡ ?                       | Avaliação Institucional            |                                   |                                              |
| 🖵 Mural                   | Avaliacio sobre : TODOS            |                                   |                                              |
| Calendário                | RUBENS FERNANDES MOURA             |                                   | C Durante                                    |
| Grade Curricular          | Availação sobre: Professor         | Turma: RJ0430279 N 07D            | O responder                                  |
| O Quadro de Horários      | UBCDINA ELUNOMIA DO SETOR PUBLICO. | PTORESSOT: RUDENS FERNARUES MUURA |                                              |
| 음+ Matrícula online       |                                    |                                   |                                              |
| 😋 Central do Aluno 🗸 🗸    |                                    |                                   |                                              |
| 🗋 Secretaria 🗧 👻          |                                    |                                   |                                              |
| Q Oportunidades ~         |                                    |                                   |                                              |
| 🖨 Arquivos                |                                    |                                   |                                              |
| Financeiro                |                                    |                                   |                                              |
| \$ Financeiro             |                                    |                                   |                                              |
| ෆි Negociacão on-line     |                                    |                                   |                                              |
| Ø Avaliação Institucional |                                    |                                   |                                              |
| Helatonos                 |                                    |                                   |                                              |
| Widgets                   |                                    |                                   |                                              |

## 2.11 Relatórios

São exibidos os relatórios (documentos) disponibilizados pelo Mackenzie, para emissão através do portal.

![](_page_15_Picture_6.jpeg)

![](_page_16_Picture_0.jpeg)